# Mobile Security Jump Start

Wayne Henshaw & Mike Jacobs Progress OpenEdge October 8, 2013

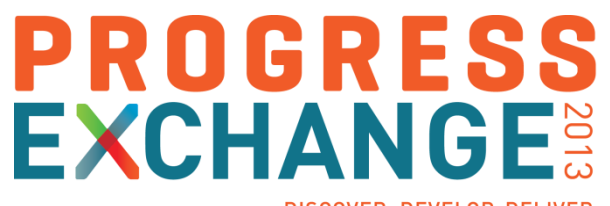

DISCOVER. DEVELOP. DELIVER

# Agenda

- Architectural basics
  - REST service
  - Mobile client
- Making required choices
  - Authentication model
  - User sessions
  - AppServer SSO
- Diving into the code
  - REST service
  - Mobile client
- What to do when things go sideways

## Some Assembly Required...

- OpenEdge (OE) Web applications provide the starting point for your application's security
- New in Mobile & REST services you will configure and use these security layers
  - Web server (i.e. Tomcat 7+)
    - 1. Everything will use **SSL/TLS** for web application's client to web server
    - 2. Web server [login] session management
    - 3. Web server or Mobile/REST web application user authentication
    - 4. Mobile/REST web application role-based authorization to HTTP resources
  - OpenEdge AppServer
    - 1. OpenEdge AppServer for application level authorization

## Web Application Security Goals

- Your web application will be probed by hackers & bots within 60 seconds
- Design and build security into my web application from day 1
- Use strong perimeter security before accessing business servers
  - Use OWASP web application security guidelines (*www.owasp.org*)
- Use strong, peer reviewed, industry security technologies
- Push identity from perimeter security to back-end servers for application authorization

# Anatomy of an OpenEdge Mobile/REST Web Application

- Standard Java web application architecture & functionality
- Spring Security replaces Java container authentication & authorization security
- Combinations of REST api & OpenEdge Mobile components

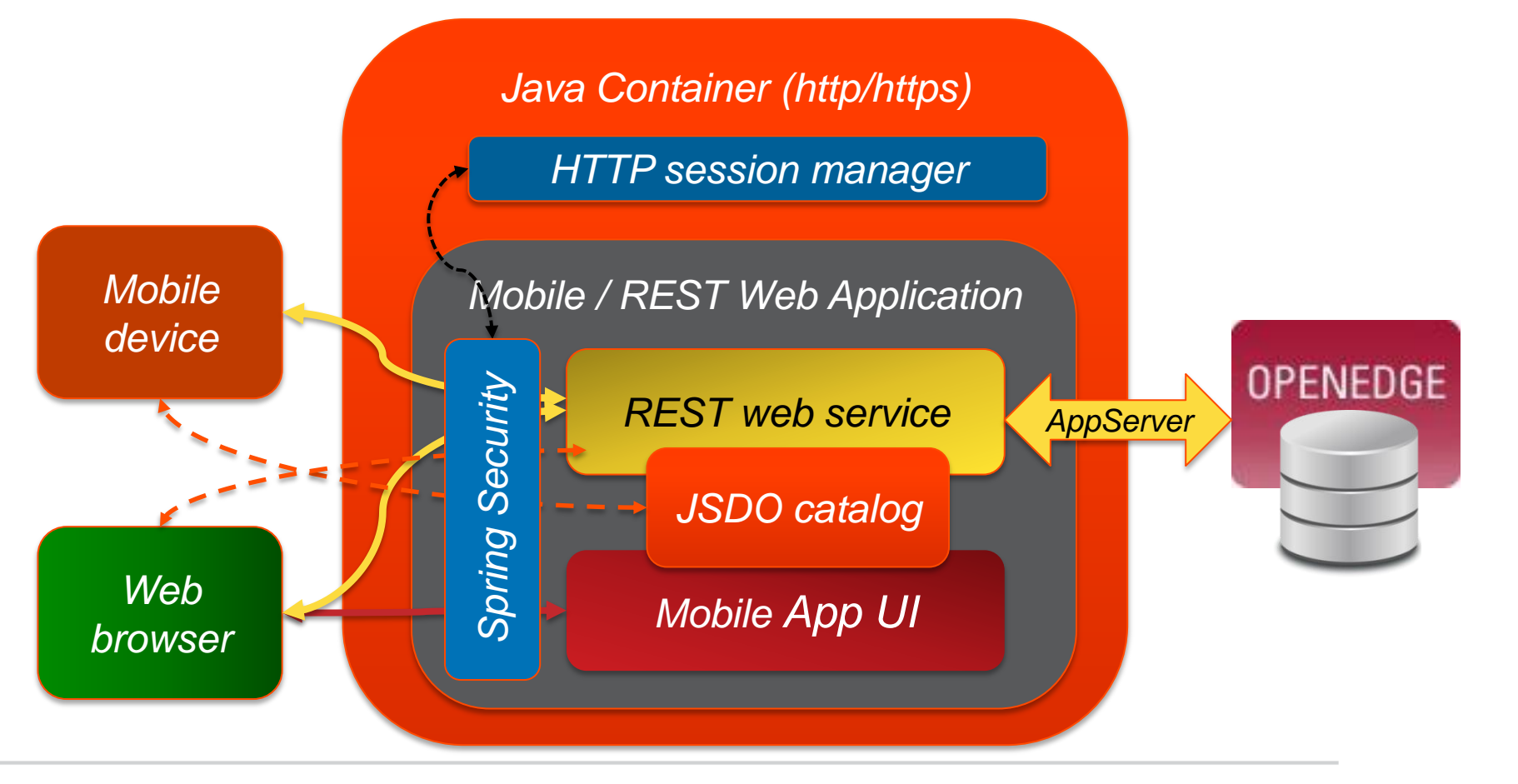

# General REST Web Application Architecture

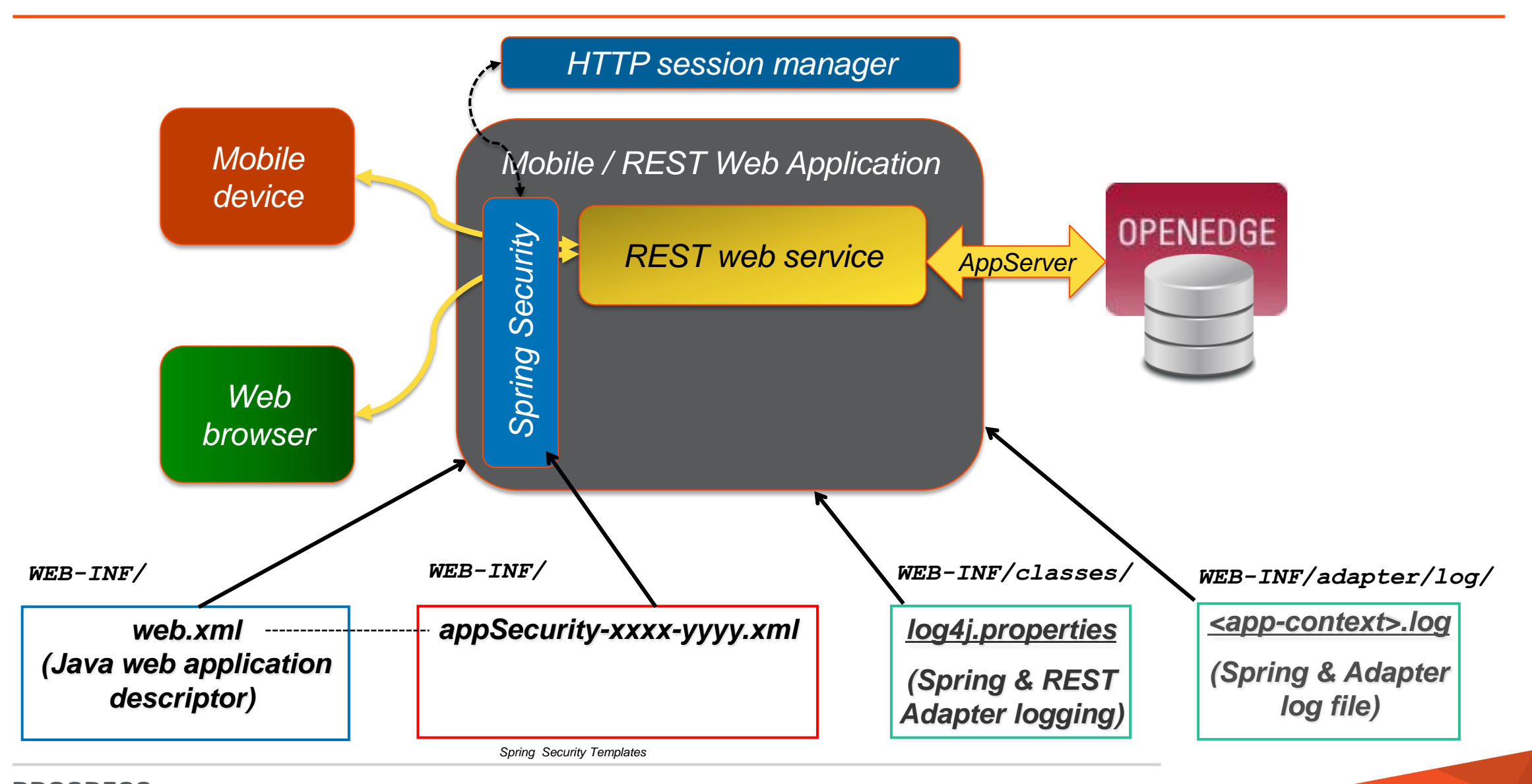

6

Using an AppServer for Application Level Authorization

 The Spring Security's authentication credentials are transformed into a sealed Client-Principal that is accessible via SESSION's REQUEST-INFO object

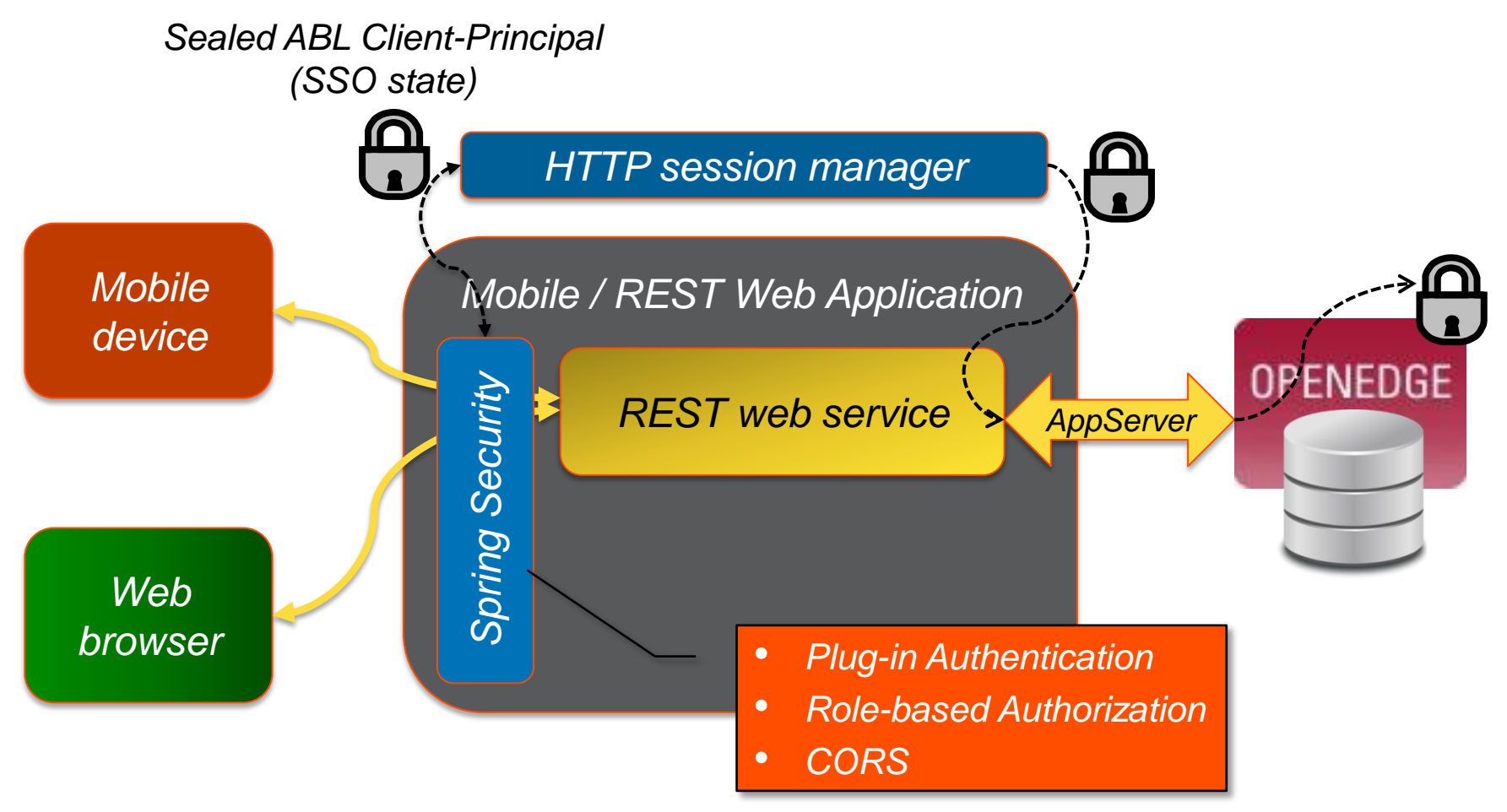

7

# **CORS - Cross Origin Resource Scripting**

- Javascript engines always block resource access to a domain external from the page
- CORS is a W3C group standard that allows Javascript to access Web application resources in a DNS domain different from the one the current HTTP page and JavaScript were loaded from
  - CORS works by using HTTP headers that allow servers to grant/deny Javascript resource access to permitted client domains

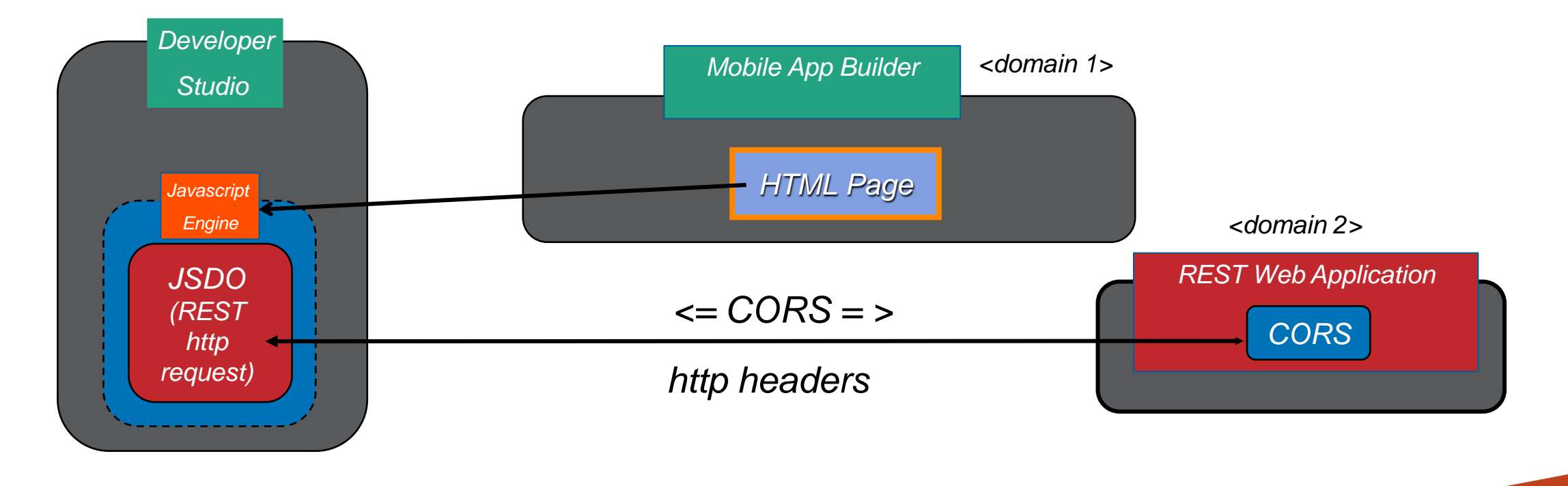

#### **OpenEdge Mobile Client Architecture**

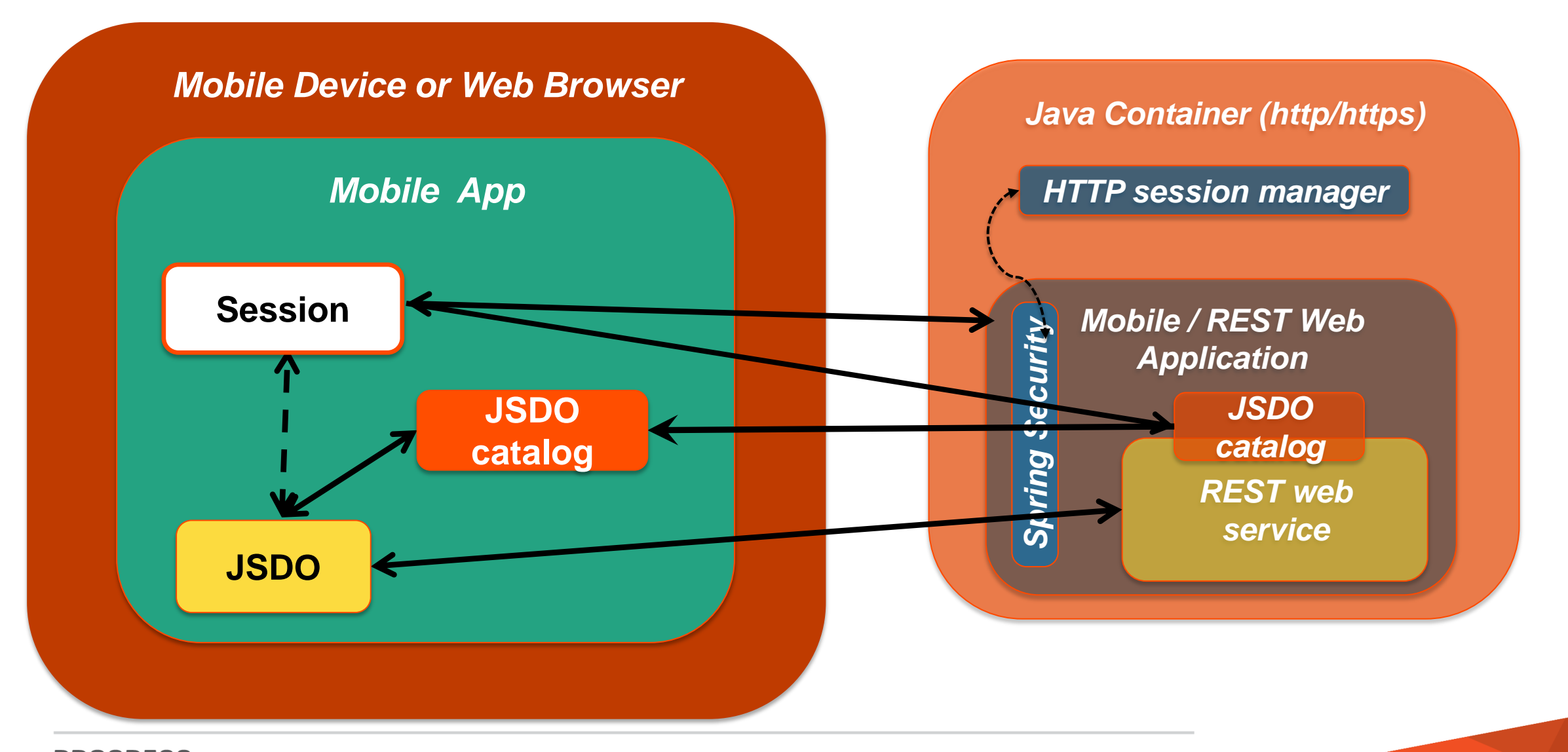

OpenEdge Mobile Client JavaScript Session Object

progress.data.Session :

- Log in to mobile service, sending necessary credentials
- Get and store the JSDO catalog
- Add session and credential information to the requests that a JSDO sends to mobile service
- Log out

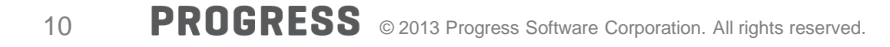

#### **OpenEdge Mobile Client Architecture**

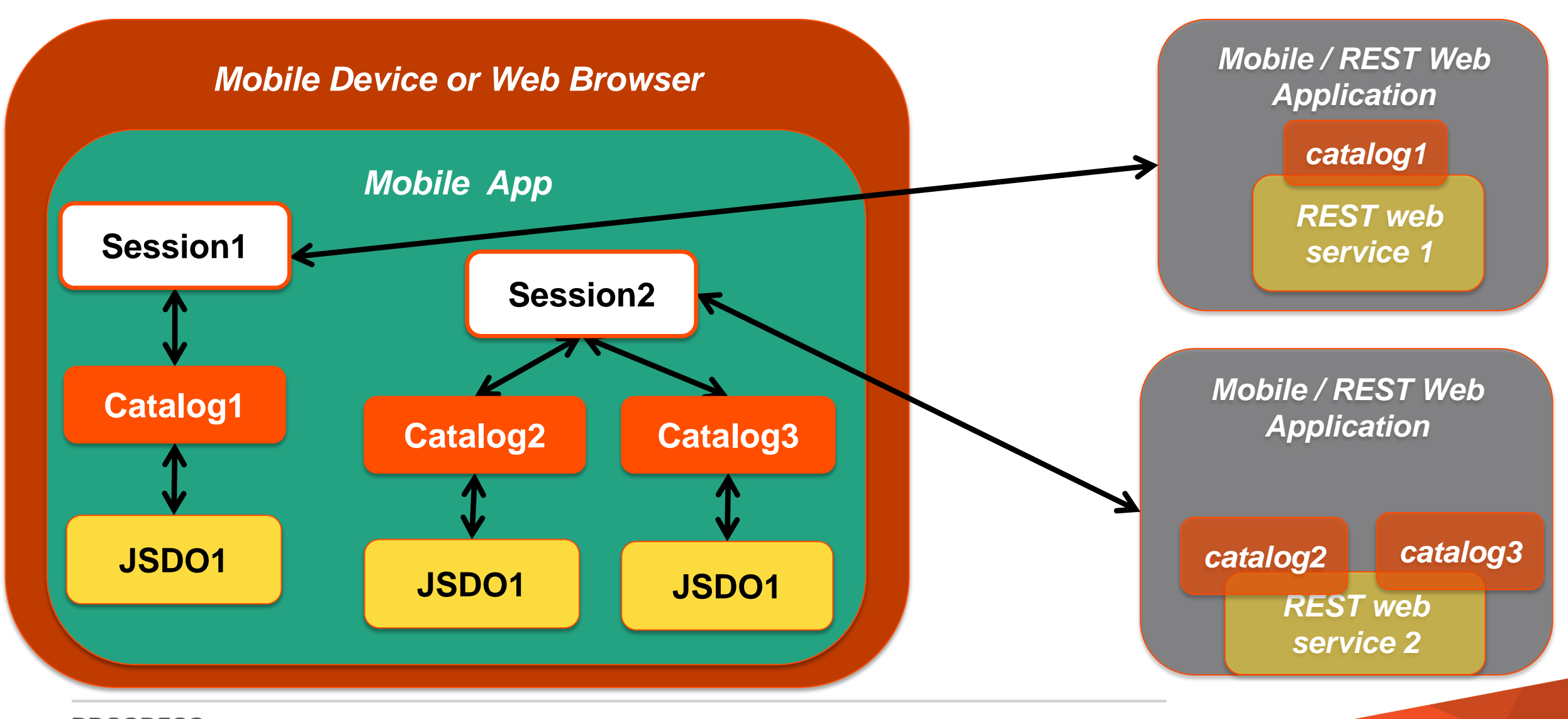

# Agenda

- Architectural basics
  - REST service
  - Mobile client
- Making required choices
  - Authentication model
  - User sessions
  - AppServer SSO
- Diving into the code
  - REST service
  - Mobile client
- What to do when things go sideways

- Required choices
  - The web application's user authentication model (note: NOT where user accounts exist)
  - The web application's user login session model (provided by the Web Server)
  - The web application's role-based authorization

     (application defined role names or production defined role names)
- Secondary choices
  - The web application's CORS configuration (restrict client domain access)
  - The web application's AppServer SSO

     (use Client-Princpals to control access to application and OpenEdge)

\* Other authentication models available - not certified

# Web Application Authentication Models

- Anonymous The no user authentication or login session [ default ] ( NOT recommended for production applications – used for test & debug )
- HTTP BASIC authentication Client sends base64 encoded user name/password to web application in each http request
  - HTTP header: Authorization
  - No user login session
  - No user logout
- HTTP FORM authentication The client logs into and out of the web application once per session
  - HTTP form passed to REST web application for **login** & HTTP session management
  - HTTP cookie returned to client client echoes cookie for each HTTP request
  - HTTP request used to **logout** from REST web application & delete HTTP session

# **Choose Your User Login Session Model**

- Three different concepts of session
  - Mobile client (server connection)
  - Web server user [login] session
  - Application user session
- Only two web application session models:
  - stateless (BASIC default)
  - **stateful** (FORM default)
- Web servers control user sessions (not OpenEdge or your AppServer application)

common to all web application clients

- Web servers do not share user sessions across web applications
- Client & server web server user session models must ALWAYS agree

**OpenEdge Web Application Security Templates** 

- appSecurity-anonymous.xml
  - Anonymous security every internet/intranet user is allowed full access
- appSecurity-basic-local.xml
  - HTTP BASIC model using an unsecured user.properties text file
- appSecurity-form-local.xml
  - HTTP FORM model using an unsecured user.properties text file
- appSecurity-container.xml
  - Spring Security SSO from Java container's authentication token
- 11.2.1+
  - appSecurity-basic-ldap.xml
  - appSecurity-form-ldap.xml
- **11.3**+
  - appSecurity-basic-oerealm.xml
  - appSecurity-form-oerelam.xml

# Agenda

- Architectural basics
  - REST service
  - Mobile client
- Making required choices
  - Authentication model
  - User sessions
  - AppServer SSO
- Diving into the code
  - REST service
  - Mobile client
- What to do when things go sideways

Example: Choosing the Spring Security Template

- You edit the web.xml file to set the security configuration
  - Default location
    - C:\Progress\OpenEdge\rest\server\WEB-INF
  - See param-values in the <!--USER EDIT section for contextConfigLocation

```
000
                                wi web.xml — Edited
<!-- BEGIN:Spring security.definition -->
    <!---
      - Location of the XML file that defines the root application context

    Applied by ContextLoaderListener.

      -->
    <context-param>
        <param-name>contextConfigLocation</param-name>
        <param-value>
            <!-- USER EDIT: Select which application security model to employ
            /WEB-INF/appSecurity-basic-local.xml
            /WEB-INF/appSecurity-anonymous.xml
            /WEB-INF/appSecurity-form-local.xml
            /WEB-INF/appSecurity-container.xml
            /WEB-INF/appSecurity-basic-ldap.xml
            /WEB-INF/appSecurity-form-ldap.xml
            /WEB-INF/appSecurity-basic-oerealm.xml
            /WEB-INF/appSecurity-form-oerealm.xml
            -->
            /WEB-INF/appSecurity-basic-local.xml
        </param-value>
    </context-param>
```

Example: Choosing the Session Management Model

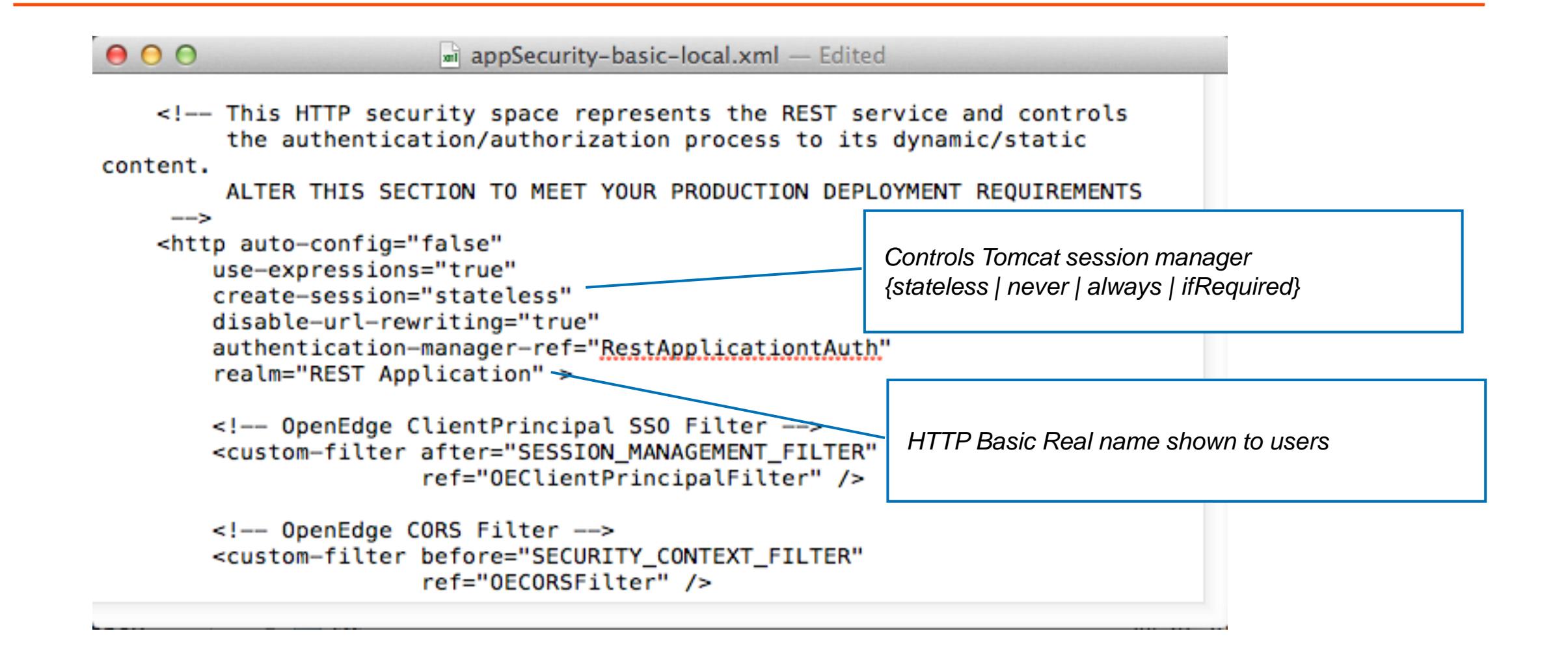

#### **Example: User Account Authentication Control**

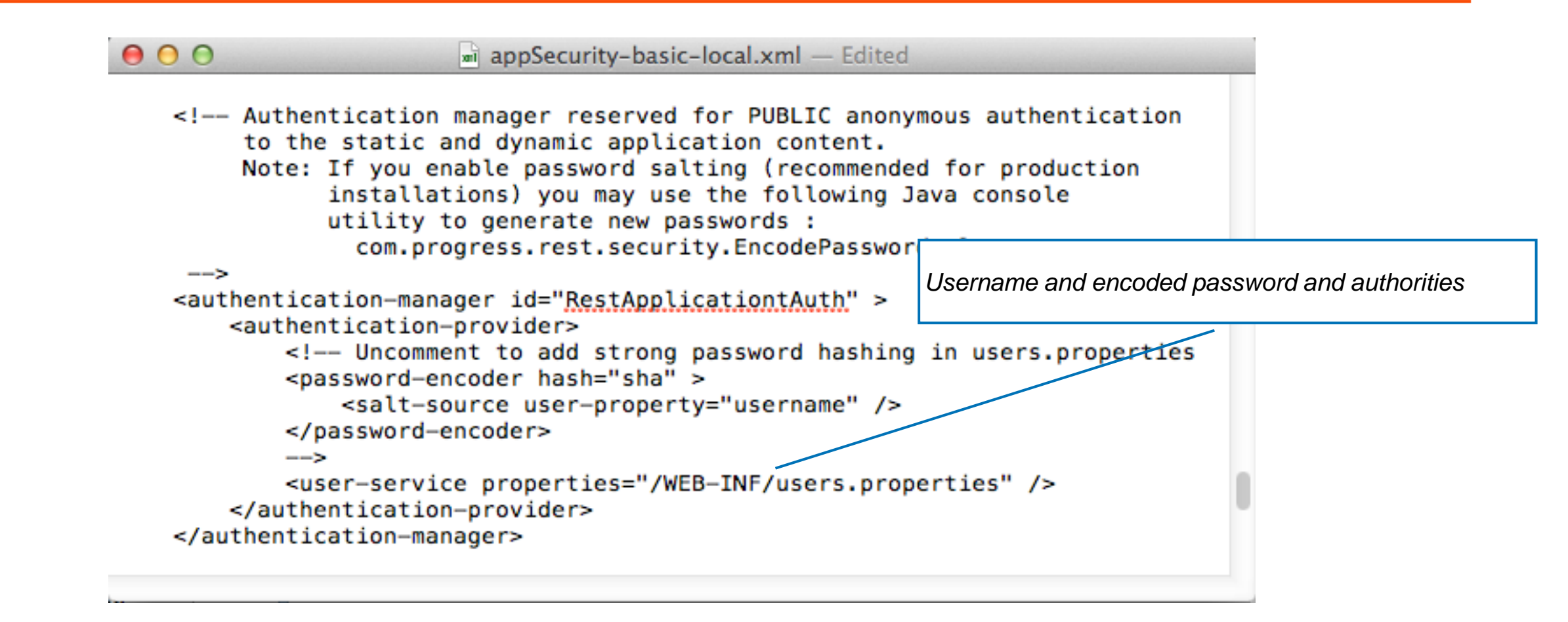

#### user.properties

- NOT A SECURE SOURCE OF PRODUCTION USER ACCOUNTS
- Simple to maintain source of user roles and roles for testing
- Format: <userid>=<password>,ROLE\_<rolename>[,ROLE\_...],{enable|disable}
- Clear-text password
- All role names have "ROLE\_" prefix (so Spring can distinguish between userids & roles)
- Must restart web application for edits to take affect

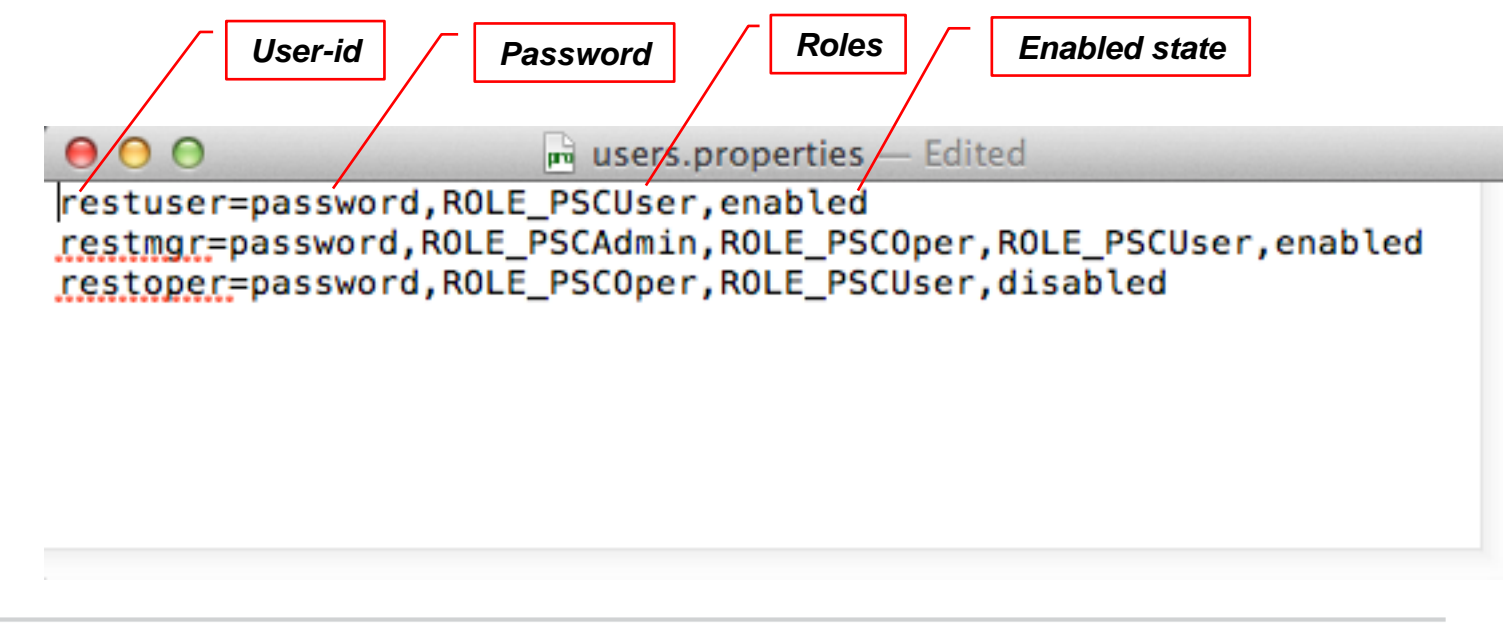

Session API at its simplest

```
pdsession = new progress.data.Session();
```

```
pdsession.authenticationModel =
    progress.data.Session.AUTH_TYPE_FORM;
var loginResult = pdsession.login(serviceURI
    [, uname, pw] );
```

**Mobile Client** 

Session

Catalog

**JSDO** 

pdsession.addCatalog( catalogURI );

```
( create and use JSDO(s) )
```

```
pdsession.logout();
```

#### **Session API**

|          | Welcome                      |
|----------|------------------------------|
| PR       | OGRESS<br>software           |
| User     | wayne                        |
| Password |                              |
|          | Enter your login credentials |
|          | ✓ Login                      |
|          |                              |
|          |                              |
|          |                              |
|          |                              |
|          |                              |

# Using the Session API: The Reality

| Welcome                                                | <pre>// A for Splitnings preserved by Apperty.in     *********************************</pre>                                                                                                    | <pre>10/<br/>Withouting_is * Functionicalizations ( / P. Biges &amp; stars with empress * Persent-14* applies 's<br/>Withouting_is * Functionicalizations''s<br/>Personalizations' Withouting and Stars''s<br/>Withouting and Stars''s "Withouting and Stars''s<br/>Withouting and Stars''s "Withouting and Stars''s<br/>Witho</pre> | <pre>* manchesi magnamate '/ ' ' ' ' ' ' ' ' ' ' ' ' ' ' ' ' ' '</pre>                                                                                                    | <pre>1</pre>                                                                                                    |
|--------------------------------------------------------|----------------------------------------------------------------------------------------------------|----------------------------------------------------------------------------------------------------|----------------------------------------------------------------------------------------------------|----------------------------------------------------------------------------------------------------|
| PROGRESS<br>software                                   | <pre>1</pre>                                                                                                    | <pre>1</pre>                                                                                                    | <pre>1</pre>                                                                                                    | <pre>implementary.interface.interface.interfac</pre> |
| User wayne Password Enter your login credentials Login | <pre>// demoks interest into (#<br/>// demoks interest into (#<br/>// demoks interest interest into (#<br/>// demoks interest interest interest<br/>// demoks interest interest interest<br/>// demoks interest interest interest<br/>// demoks interest interest interest<br/>// demoks interest interest interest<br/>// demoks interest interest interest<br/>// demoks interest interest<br/>// demoks interest interest<br/>// demoks interest interest<br/>// demoks interest interest<br/>// demoks interest interest<br/>// demoks interest interest<br/>// demoks interest interest<br/>// demoks interest interest<br/>// demoks interest interest<br/>// demoks interest interest<br/>// demoks interest interest<br/>// demoks interest<br/>// demoks interest<br/>/</pre> | <pre>// if immerge = manifolds {     for immerge = manifolds {         for immerge = manifolds {             for immerge = manifolds {             for immerge = manifolds {</pre>                                                                                                    | <pre>makingstp:// "Strangelyng_makingstp://<br/>"""""""""""""""""""""""""""""""""""</pre>                                                                                                    | <pre>managebourg_interconduction();<br/>managebourg_interconduction();<br/>// enterprised and interconduction as a function() (</pre>                                                                                                    |
|                                                        | <pre>1// 1/ 1/ 1/ 1/ 1/ 1/ 1/ 1/ 1/ 1/ 1/ 1/</pre>                                                                                                    | <pre>11 ***********************************</pre>                                                                                                    | <pre>seguences.seguences.s</pre> | + 11 more                                                                                                    |

# Session Services in the Mobile App Builder

| PROGRESS                                                                                      | 🗂 Save 🕻           | 🔁 Export 👻 Share | Backup 💽 Help 👻      |                  |
|-----------------------------------------------------------------------------------------------|--------------------|------------------|----------------------|------------------|
| *                                                                                             | Start 🙁 🛛          | MyPhoneApp O     |                      | 🔲 Test 👻         |
| + Create New -                                                                                |                    |                  |                      |                  |
| Project Source                                                                                | Jesig              |                  |                      |                  |
| <ul> <li>Project</li> <li>Pages</li> <li>Popups</li> <li>Templates</li> <li>Themes</li> </ul> | Data C<br>COMPONEN | User             | softw                |                  |
| CSS Services MobileService_Login MobileService_Logout                                         |                    | Password         | Enter your login cre | dentials         |
| <ul> <li>MobileService_Settings</li> <li>JavaScript</li> <li>Custom components</li> </ul>     |                    |                  | Login<br>EVENTS      |                  |
|                                                                                               | Con                | nponent Event C  | Order Action I       | Details Show All |
|                                                                                               | login              | nButton Click    | Select.              | Add event        |

# WHAT THE MOBILE APP BUILDER + TEMPLATES DO FOR YOU

- UI Login and Logout buttons
- UI fields for user to enter credentials
- UI fields and Settings values mapped to the calls made to the server
- Event handlers for the Login and Logout buttons
- Error and Success handlers for the Login service

# WHAT YOU DO FOR THE MOBILE APP BUILDER

• Define three settings

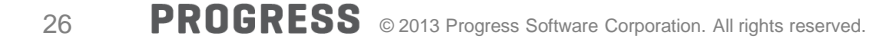

# Session Service Settings

| PHONEA   Create New                                            | Start  Start  St | ExpressListPage 🖲 🖺 ExpressDetailPage 🖲 🖺 MyPhor<br>Add |
|----------------------------------------------------------------|----------------------------------------------------------------------------------------------------|---------------------------------------------------------|
| Project Source                                                 | Name                                                                                                    | Default value                                           |
| Pages ExpressDetailEditPage                                    | authenticationModel                                                                                                    | basic                                                   |
| <ul> <li>ExpressDetailPage</li> <li>ExpressListPage</li> </ul> | authenticationResource                                                                                                    | /static/home.html                                       |
| <ul> <li>MyPhoneApp</li> <li>Popups</li> </ul>                 | catalogURIs                                                                                                    | http://MyMachine:8980/MyService/static/mobile/MyCatal   |
| <ul> <li>Templates</li> <li>Themes</li> </ul>                  | serviceURI                                                                                                    | http://MyMachine:8980/MyService                         |
| Services                                                       |                                                                                                    |                                                         |
| MobileService_Logout  MobileService_Settings                   |                                                                                                    |                                                         |

27 **PROGRESS** © 2013 Progress Software Corporation. All rights reserved.

# Session Service Settings

| Create New V                                                                                                    | Enter new parameter name | Add                                                   |
|----------------------------------------------------------------------------------------------------|--------------------------|-------------------------------------------------------|
| Project Source                                                                                                    |                          |                                                       |
|                                                                                                    | Name                     | Default value                                         |
| Project                                                                                                    | authenticationModel      | basic                                                 |
| <ul> <li>ExpressDetailEditPage</li> <li>ExpressDetailPage</li> <li>ExpressListPage</li> </ul>                           | authenticationResource   | /static/home.html                                     |
| MyPhoneApp                                                                                                    | catalogURIs              | http://MyMachine:8980/MyService/static/mobile/MyCatal |
| Templates                                                                                                    | serviceURI               | http://MyMachine:8980/MyService                       |
| <ul> <li>Services</li> <li>MobileService_Login</li> <li>MobileService_Logout</li> <li>MobileService_Settings</li> </ul> |                          |                                                       |

# Session Service Settings

29

| Create New 🗸                | Enter new parameter name | Add                                                   |
|-----------------------------|--------------------------|-------------------------------------------------------|
| Project Source              |                          |                                                       |
|                             | Name                     | Default value                                         |
| <ul> <li>Project</li> </ul> |                          |                                                       |
| Pages                       | authenticationModel      | basic                                                 |
| ExpressDetailEditPage       |                          |                                                       |
| ExpressDetailPage           | authenticationResource   | /static/home.html                                     |
| ExpressListPage             |                          |                                                       |
| MyPhoneApp                  | catalogURIs              | http://MyMachine:8980/MyService/static/mobile/MyCatal |
| Popups                      |                          |                                                       |
| Templates                   | serviceURI               | http://MyMachine:8980/MyService                       |
| + Themes                    |                          |                                                       |
| 200                         |                          |                                                       |
| Services                    |                          |                                                       |
| MobileService_Login         |                          |                                                       |
| MobileService_Logout        |                          |                                                       |
| MobileService Settings      |                          |                                                       |

```
var appconfig = {
```

```
"catalogURI":
    "http://MyMachine:8980/XPhoneService/static/mobile/MyService.json",
"serviceURI": "http://MyMachine:8980/MyService",
"tableName": "Customer",
"resourceName": "Customer",
"tableRef": "ttCustomer",
"listFields": "Name"
```

```
};
```

# Example: OpenEdge CORS support

- 1. Identify and open the security configuration you applied to your REST application
- 2. In the security configuration file, appSecurity-XXX.xml, uncomment only the required properties and you must assign a value to those properties

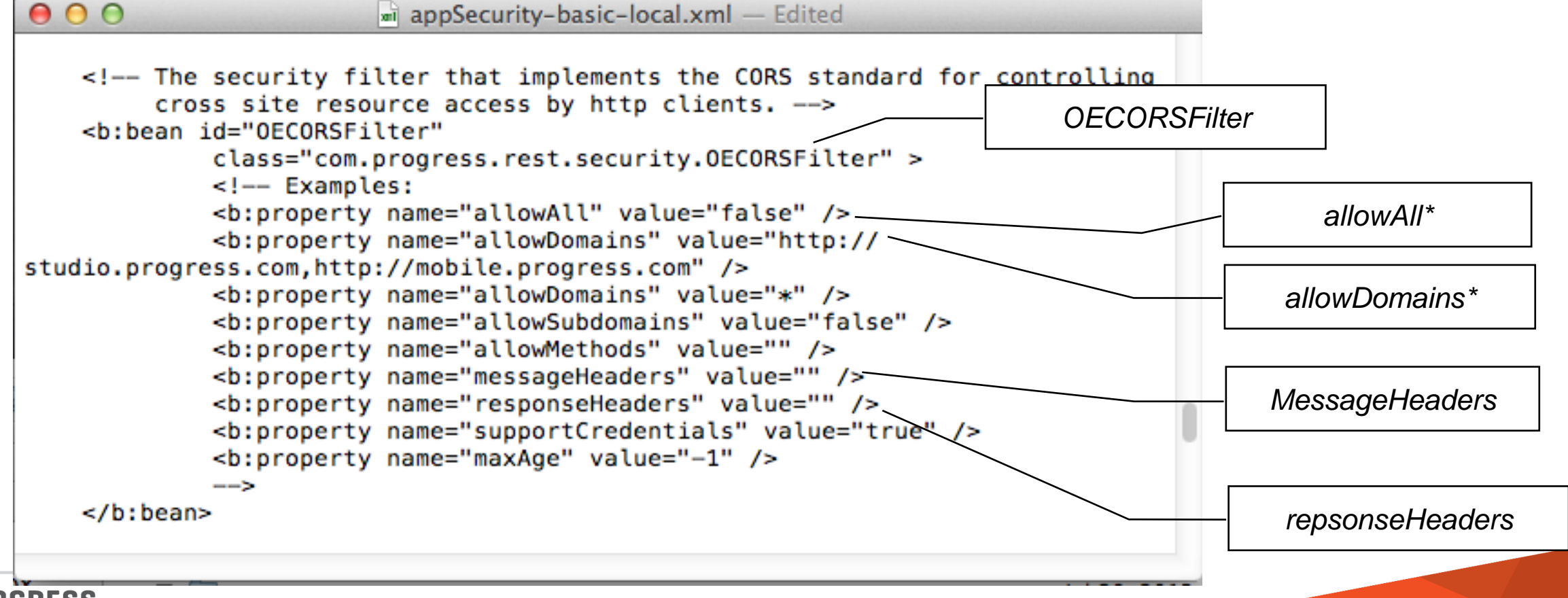

# AppServer Single Sign-On

- ClientPrincipal authentication token created from Spring authentication token
- ClientPrincipal passed with each request to Agent
- AppServer client request context information available via session:current-request-info:GetClientPrincipal(). session:current-request-info:clientContextID. session:current-request-info:procedureName.
- ABL Client-Principal handle can be UNKNOWN is using Anonymous security model
- ABL Client-Principal SESSION-ID attribute can be zero (0)
  - BASIC authentication with default stateless session model
- Same Client-Principal validation using *domain-name* and *domain-access-code*
- Cannot use with OpenEdge AppServer before 11.2

Example: OpenEdge Client-Principal Single Sign-On

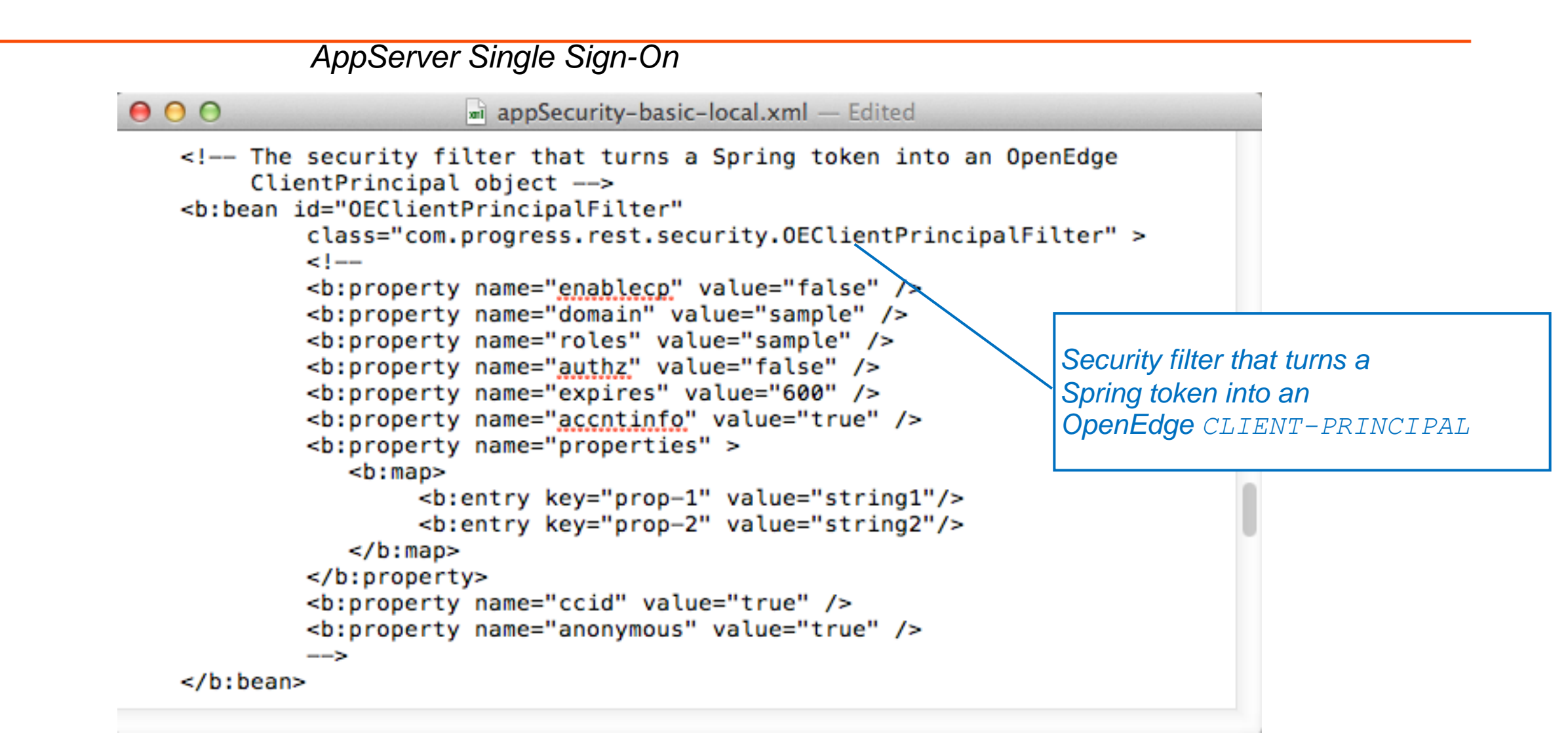

# Agenda

- Architectural basics
  - REST service
  - Mobile client
- Making required choices
  - Authentication model
  - User sessions
  - AppServer SSO
- Diving into the code
  - REST service
  - Mobile client
- What to do when things go sideways

Diagnostic Steps: Browser Development Tools

# Use browser from Windows or OS-X

- Browser development tools:
  - Console
  - Network traffic
  - Debugger ( "Sources" )
  - etc.

Inspect Element from context menu

Developer Menu (different places on different browsers)

Shortcut keys (e.g., F12 on Chrome, Firefox)

| EI | ements  | Reso | ources | Network  | Sources | Timeline | Profiles | Audits | Console  | ×                  |
|----|---------|------|--------|----------|---------|----------|----------|--------|----------|--------------------|
| 0  | Failed  | to   | load   | resource | http:   | //baduri | :8980/Sp | ortsFo | rmServic | e/static/home.html |
|    | ► DOME: | cep  | tion   |          |         |          |          |        | Welc     | omePageForm.js:211 |
| >  |         |      |        |          |         |          |          |        |          |                    |

Diagnostic Steps: Check the Traffic

- Check the HTTP(s) traffic between your application and the server
  - 200
  - 4xx
  - 5xx
  - No request being sent!
  - Server returns 200 but you're getting a NETWORK ERROR on client
- From browser developer tools Network tab
- Standalone HTTP monitor

# HTTP Monitors : Fiddler 2 and Other Standalones

| Fiddler Web Debugger                                                                                                    |                                                                                 | <u>- 🗆 ×</u>                                                                                              |
|----------------------------------------------------------------------------------------------------|---------------------------------------------------------------------------------|----------------------------------------------------------------------------------------------------|
| <u>File E</u> dit <u>R</u> ules <u>T</u> ools <u>V</u> iew <u>H</u> elp GET /book                                                                                                    |                                                                                 |                                                                                                    |
| 📿 🍫 Replay 🗙 🔹 🕨 Resume 🛛 븆 Stream 🎆 Decode 🛛 Keep: All session                                                                                                    | ns 🔻 🕀 Any Process 🁬 Find  Save 🛛 🗟 🖄 🏉 Browse 🕞 🚸 Clear Cache 🎢 TextWizard 🛛 🚂 | Tearoff :                                                                                                 |
| #       Result       Protocol       Host       URL         1       401       HTTP       nbbe       /SportsBasicService/static/home.html         304       HTTP       gdx       /components/game/mlb/year_2013/mor | Statistics Inspectors                                                           | ine<br>atic/home.htm<br>., like Gecko<br>/mobile/Sport:<br>ic=_01.inlpv<br>Viewin Notepad<br>Auth Caching |

# **Check Your Settings!**

Especially if you're getting strange errors
 Ex: login failure, getting an internal server error on a GET of /static/home.html

|                                                       | Start 🙁    | MyPhoneApp 🛎   | AppDetailPage 🛎   | MobileService_Settings O         |
|-------------------------------------------------------|------------|----------------|-------------------|----------------------------------|
| ♣ Create New ▼                                        | Enter new  | parameter name |                   | Add                              |
| Project Source                                        |            |                |                   |                                  |
| <ul> <li>Project</li> <li>Pages</li> </ul>            | Name       |                |                   | Default value                    |
| <ul> <li>AppDetailPage</li> <li>MyPhoneApp</li> </ul> | authentica | tionModel      | anonymous         |                                  |
| <ul> <li>Popups</li> <li>Templates</li> </ul>         | authentica | tionResource   | /static/home.htm  |                                  |
| Themes     CSS                                        | catalogUR  | ls             | http://MyMachine: | 8980/MyService/static/house.html |
| Services     MobileService Login                      | serviceUR  | I              | http://MyMachine: | 8980/MyService                   |
| MobileService_Logout                                  |            |                |                   |                                  |
| Custom components                                     |            |                |                   |                                  |

# Access the service directly from a browser address bar

Login ?

http://hostname:port/<webApplicationName>

- Is the catalog accessible? http://hostname:port/<webApplicationName>/static/mobile/<catalogFileName>
- Is the REST adapter available? http://hostname:port/<webApplicationName>/rest
- Can you get data?

http://hostname:port/<webApplicationName>/rest/<serviceName>/<resourceName>

Ex: http://localhost:8980/MobileTestApplication/rest/MobileTestService/Customer

Internal Server Error (HTTP status 5xx), or simply no data

- Is the AppServer running?
- Is the Database running?
- Check logs
- Debug! (see Developer Tools)

# **Browser Debugger**

#### Useful breakpoints

#### progress.session.js

- this.login = function
- this.addCatalog = function
- this.\_openRequest = function

(JSDO uses this to prepare requests)

| Paused in debugger  > 🗛                                                                                                    |                                      |
|----------------------------------------------------------------------------------------------------|--------------------------------------|
| Progress OpenEdge                                                                                                    |                                      |
| Møbile                                                                                                    |                                      |
| User                                                                                                    |                                      |
| Password                                                                                                    |                                      |
| Cogin                                                                                                    |                                      |
| Elements Resources Network Sources Timeline Profiles Audits Console                                                                                                    |                                      |
| ▶ JSDORead.js progress.js progress.session.js × progress.js                                                                                                    | 🕩 🐟 🕂 🖞                              |
| 721 // xhr = params.xhr; //Note that, currently, this would have no effect in the call                                                                                    | Watch Expression                     |
| 722 }                                                                                                    | Call Stack                           |
| 723 };                                                                                                    | - Con State                          |
| 725 /* login                                                                                                    | Session.login                        |
| 726 *                                                                                                    | \$.die.live.click                    |
| 707 */                                                                                                    |                                      |
|                                                                                                    | iOuons avant dias                    |
| <pre>728 this.login = function ( serviceURI, loginUserName, loginPassword, loginTarget ) {</pre>                                                                          | jQuery.event.dis                     |
| <pre>728 this.login = function ( serviceURI, loginUserName, loginPassword, loginTarget ) { 729</pre>                                                                      | jQuery.event.dis                     |
| <pre>728 this.login = function ( serviceURI, loginUserName, loginPassword, loginTarget ) { 729 730 if ( this.loginResult === progress.data.Session.LOGIN_SUCCESS) {</pre> | jQuery.event.disş<br>elemData.handle |

**Debugging Apps Running on Devices** 

- Try running it in emulator in browser
- Run an HTTP monitor on your computer and set it as a proxy on the device
- Remote debuggers
  - iOS: Web inspector from Safari on OS-X
  - Android: Android Debug Bridge (ADB) through USB connection to computer
  - Weinre (<u>we</u>b <u>in</u>spector <u>re</u>mote)

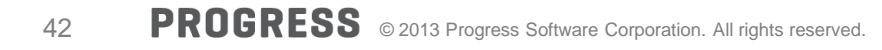

- WRKDIR/ (development) or CATALINA\_BASE/logs (production)
  - catalina.<date>.log or catalina.out
  - localhost.<date>.log
  - localhost\_access\_log.<date>.txt
- .../webapps/<web service application>/WEB-INF/adapters/logs
  - <service-name>.log
- AppServer broker logs

# Debugging in the REST Adapter

- Edit WEB-INF/classes/log4j.properties
- Change ERROR to DEBUG for these packages:

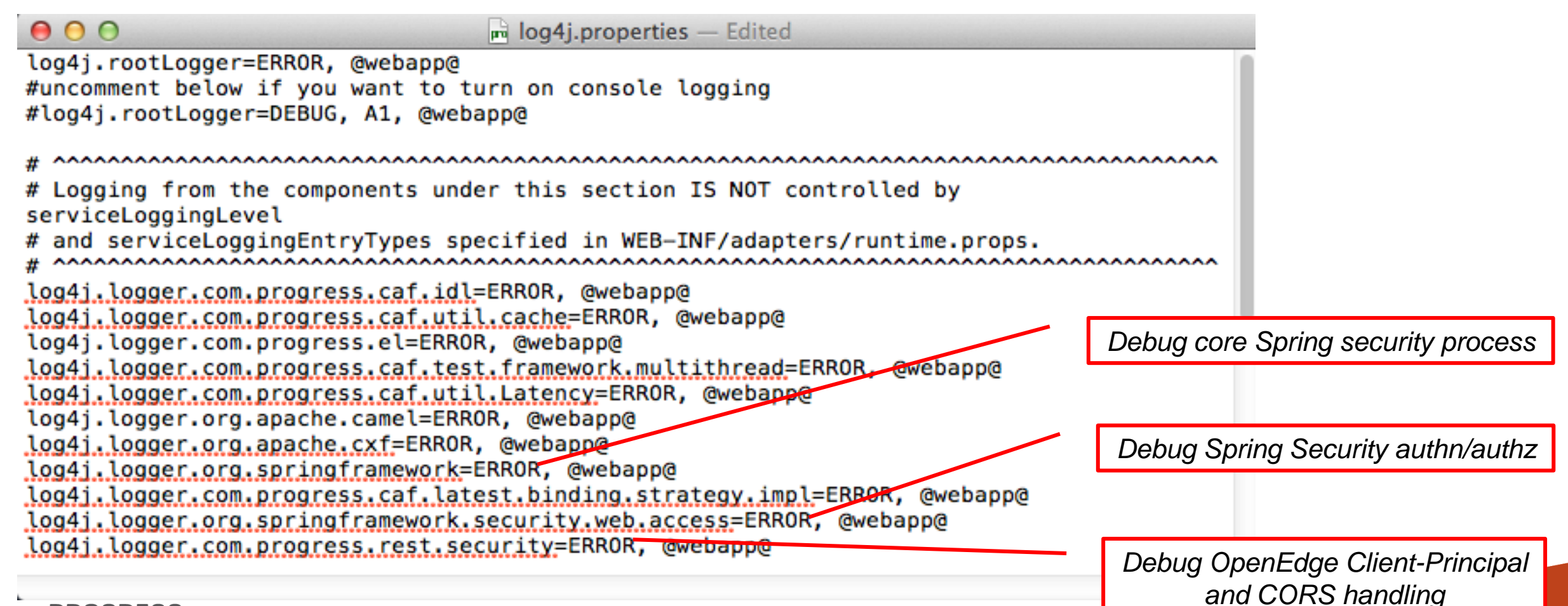

# **Troubleshooting Document**

• For more information see:

http://communities.progress.com/pcom/people/mcmann?view=overview

## Summary

- Authenticate and authorize at the perimeter
- Client and server have to agree on authentication & session model
- Change the code on both client & server before testing
- Integrate OE Realm after local authentication works
- Beware of CORS configurations during initial testing
- Integrate AppServer SSO after the other things are done

# PROGRESS